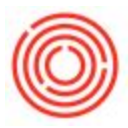

## How To Inactivate An Account

## Summary

There are cases where it is helpful to inactivate select G/L accounts so that no future transactions can be posted to them. The step-by-step tutorial below will explain the steps required to inactivate an account.

## **Step-by-Step Tutorial:**

- 1. Navigate to: Financials > Chart of Accounts
- 2. Make sure that you are in find mode by clicking CTRL +F or clicking on the binoculars icon.
- 3. Enter the G/L Account that needs to be inactivated
- 4. Click the yellow 'Find' button.

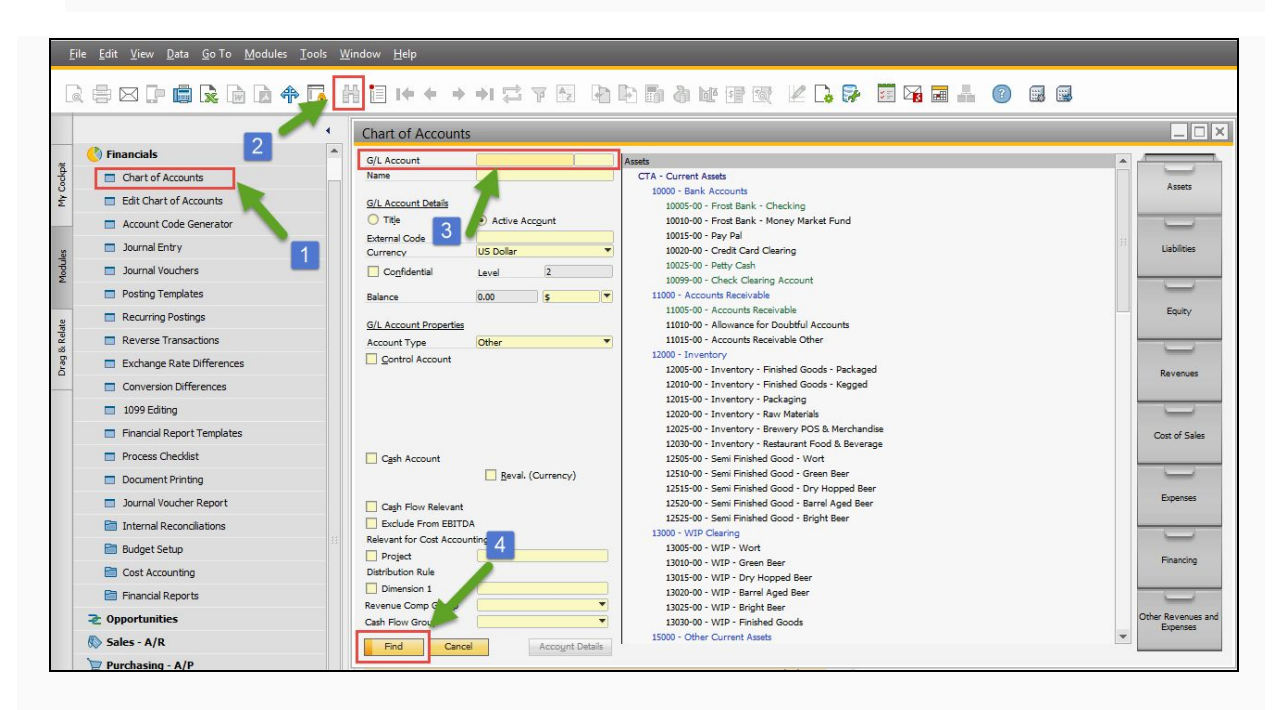

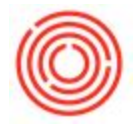

 Once the account that needs to be inactivated is displayed, click on the yellow 'Account Details' button

| G/L Account                                                                                                    | 69990               | 99               |           |                         |                           |    |      |                                                                     |
|----------------------------------------------------------------------------------------------------|---------------------|------------------|-----------|-------------------------|---------------------------|----|------|---------------------------------------------------------------------|
| Name                                                                                                    | nses - Susper       | nse Account (SYS | 2         |                         |                           |    | 1000 |                                                                     |
| den en la compañía de la compañía de la compañía de la compañía de la compañía de la compañía de la compañía de       |                     |                  |           |                         |                           |    |      | Assets                                                              |
| G/L Account Details                                                                                                   |                     |                  |           |                         |                           |    |      |                                                                     |
| ⊖ Title                                                                                                    | Active Act          | count            |           |                         |                           |    |      | _                                                                   |
| External Code                                                                                                    | All Currenties      |                  | -         |                         |                           |    |      | Liabilities                                                         |
| Currency                                                                                                    | All Currencies      |                  |           |                         |                           |    |      |                                                                     |
| Co <u>n</u> fidential                                                                                                 | Level               | 4                | EXP-SYS - | System Expenses         |                           |    | -    |                                                                     |
| Balance 🛁                                                                                                    |                     | \$               | 69000 -   | System Expenses         |                           |    |      |                                                                     |
|                                                                                                    |                     |                  | 699       | 90-99 - System Expenses | s - Suspense Account (SYS | 5) |      | Equity                                                              |
| G/L Account Properties                                                                                                |                     |                  |           |                         |                           |    |      |                                                                     |
| Account Type                                                                                                    | Expenditure         | ,                |           |                         |                           |    |      |                                                                     |
|                                                                                                    |                     |                  |           |                         |                           |    |      |                                                                     |
|                                                                                                    |                     |                  |           |                         |                           |    |      |                                                                     |
|                                                                                                    |                     |                  |           |                         |                           |    |      | Revenues                                                            |
|                                                                                                    |                     |                  |           |                         |                           |    |      | Revenues                                                            |
|                                                                                                    |                     |                  |           |                         |                           |    |      | Revenues                                                            |
|                                                                                                    |                     |                  |           |                         |                           |    |      | Revenues                                                            |
|                                                                                                    |                     |                  |           |                         |                           |    |      | Revenues<br>Cost of Sale                                            |
|                                                                                                    |                     |                  |           |                         |                           |    |      | Revenues<br>Cost of Sale                                            |
|                                                                                                    | Reval (             | Currency)        |           |                         |                           |    |      | Revenues<br>Cost of Sale                                            |
|                                                                                                    | <u> </u>            | Currency)        |           |                         |                           |    |      | Revenues<br>Cost of Sale                                            |
|                                                                                                    | 🗌 <u>R</u> eval. (( | Currency)        |           |                         |                           |    |      | Revenues<br>Cost of Sale<br>Expenses                                |
| Fxclude From FRITD.                                                                                                   | <u>Reval. (</u>     | Currency)        |           |                         |                           |    |      | Cost of Sale                                                        |
| Exclude From EBITD                                                                                                    | Beval. (            | Currency)        |           |                         |                           |    |      | Cost of Sale                                                        |
| Exclude From EBITD Relevant for Cost Accour Protect                                                                   | Beval. (            | Currency)        |           |                         |                           |    |      | Cost of Sale                                                        |
| Exclude From EBITDA Relevant for Cost Accour     Project                                                              | Beval. (            | Currency)        |           |                         |                           |    |      | Revenues<br>Cost of Sale<br>Expenses<br>Financing                   |
| Exclude From EBITD<br>Relevant for Cost Accour<br>Project<br>Distribution Rule                                        | Beval. (            | Currency)        |           |                         |                           |    | ##   | Cost of Sale                                                        |
| Exclude From EBITD, Relevant for Cost Accour Project Distribution Rule Diemsion 1 Newanue Com Group                   | Beval (             | Currency)        |           |                         |                           |    |      | Cost of Sale                                                        |
| Exclude From EBITD Relevant for Cost Accour Project Distribution Rule Dimension 1 Revenue Comp Group State Comp Group | Reval. (            | Currency)        |           |                         |                           |    |      | Revenues<br>Cost of Sale<br>Expenses<br>Financing<br>Other Revenues |

6. Click on the radio button next to 'Inactive'

You also have the option of specifying when the period of inactivity will begin and end if that is applicable to your situation. Please note that you can also enter either the 'From' or 'To' date and then leave the other field blank which will select all dates before or after the designated date.

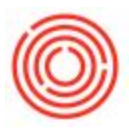

7. Click, 'Update' in the G/L Account Details window

| J/L ACCOUNT Detai                                                                                                    |                                          |
|----------------------------------------------------------------------------------------------------|------------------------------------------|
| G/L Account                                                                                                    | 69990-99                                 |
| Account Name                                                                                                    | System Expenses - Suspense Account (SYS) |
| Foreign Name                                                                                                    |                                          |
| Code for Exporting                                                                                                    | ]                                        |
| Default Tax Posting Accou                                                                                                    | int 🔹                                    |
| Default Tax Code                                                                                                    |                                          |
| Category                                                                                                    | Profit and Loss 🔻 🔍                      |
| Planning Level                                                                                                    |                                          |
| Remarks                                                                                                    | 6                                        |
| Remarks       Active       Inactive       Advanced                                                                                                    | 6     From     To     Remarks            |
| Remarks          Active         Inactive         Advanced                                                                                                   | 6 From To Remarks to Financial Templates |
| Remarks          Active         Inactive         Advanced         Advanced                                                                                  | 6<br>From To Remarks                     |
| Remarks          Active         Inactive         Advanced         Advanced         Allow Multiple Linking         Relevant to Bud let         Renemit Other | 6<br>From To<br>Remarks                  |

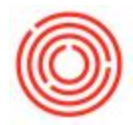

 IMPORTANT: Before clicking anywhere else, click, 'Update' again in the Chart of Accounts window.

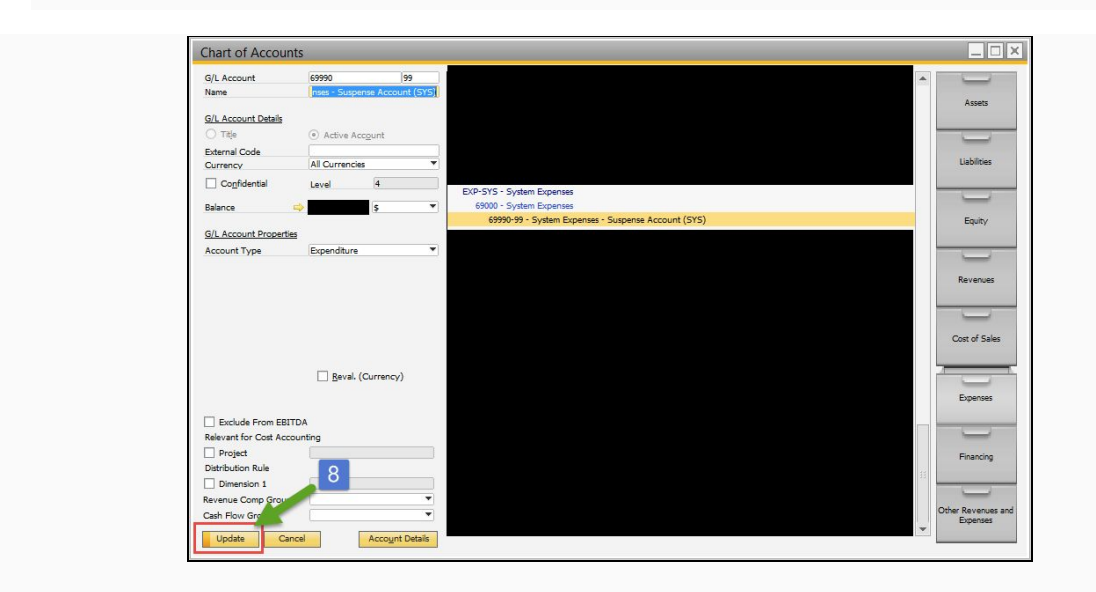

After the account has been inactivated, if a transaction in the system attempts to post to that account, you will receive an error message which will prevent the transaction from posting.